#### While we wait – audio instructions

- 1. Select the *Audio* section of the GoToWebinar control panel.
- 2. Select Computer audio
- 3. To submit a question or comment, type it in the Questions panel.

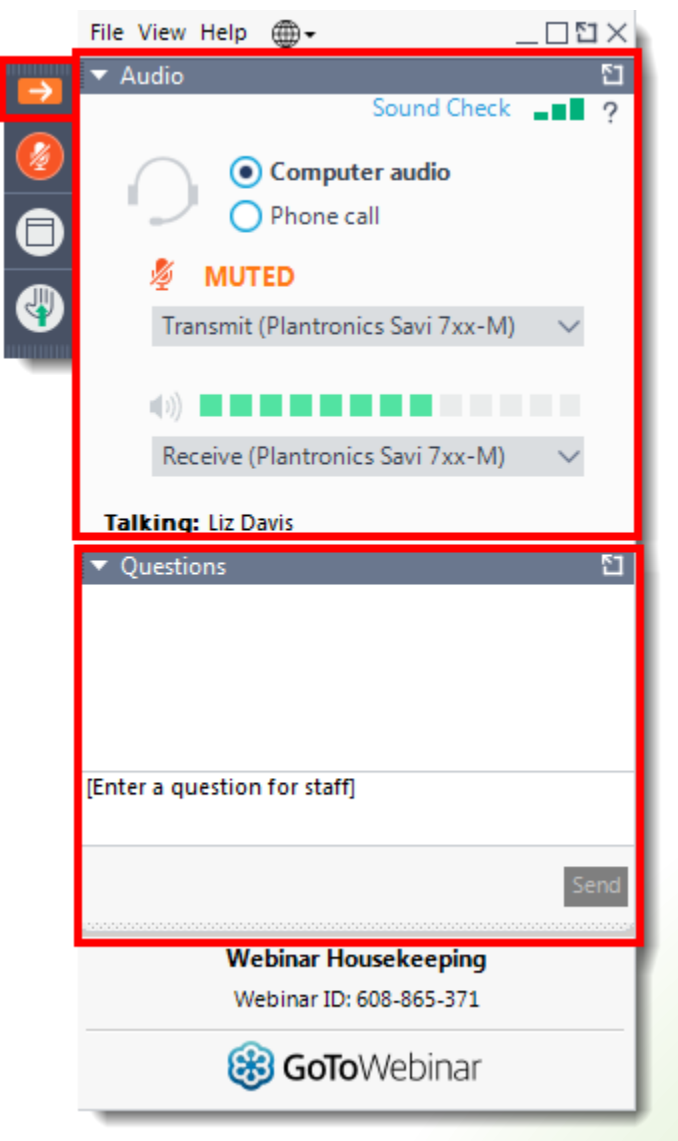

## Land Acknowledgement

"We acknowledge that our office sits on the traditional territory of many nations, including the Mississaugas of the Credit, the Anishnabeg, the Chippewa, the Haudenosaunee and the Wendat peoples, and is now home to many diverse First Nations, Inuit, and Métis peoples. We also acknowledge that Toronto is covered by Treaty 13 with the Mississaugas of the Credit."

#### **Pronunciation**

Anishnabeg: (ah-nish-naw-bek)

Haudenosaunee: (hoodt-en-oh-show-nee)

Métis: (may-tee)

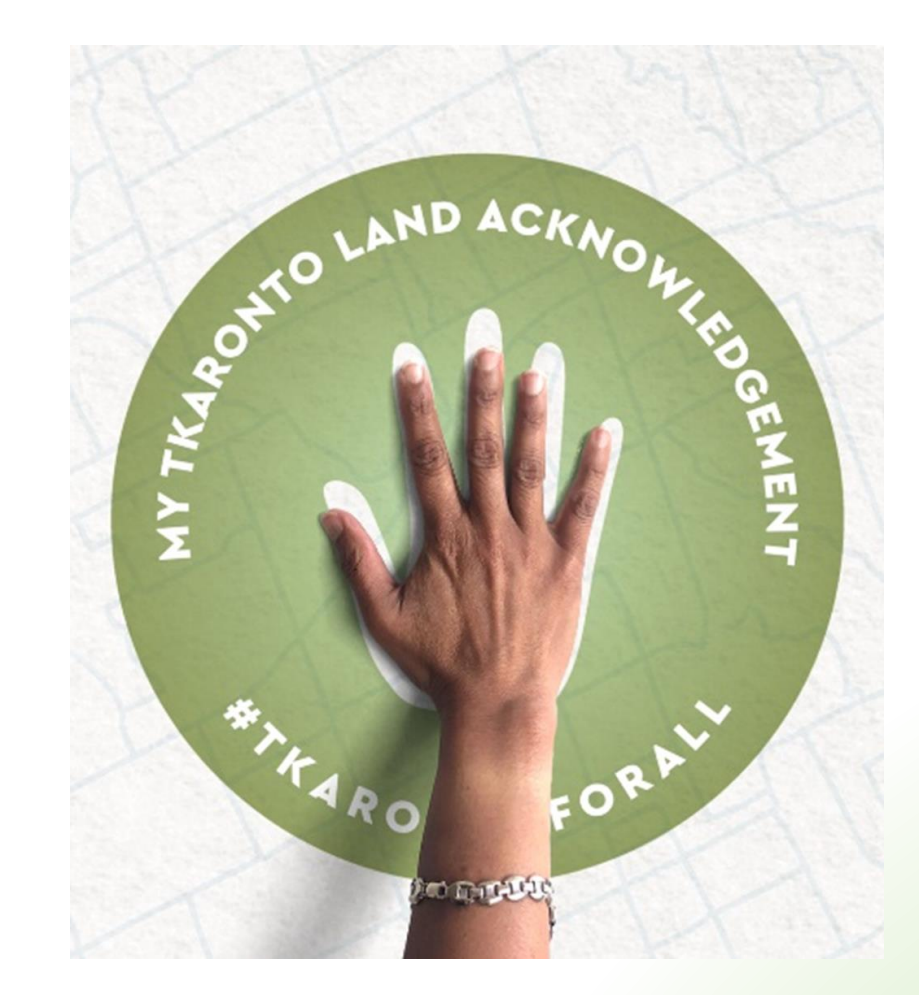

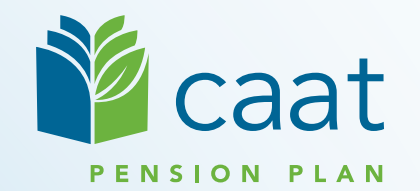

### Year End Updates for Payroll Based Reporting

**Employer** Education Session

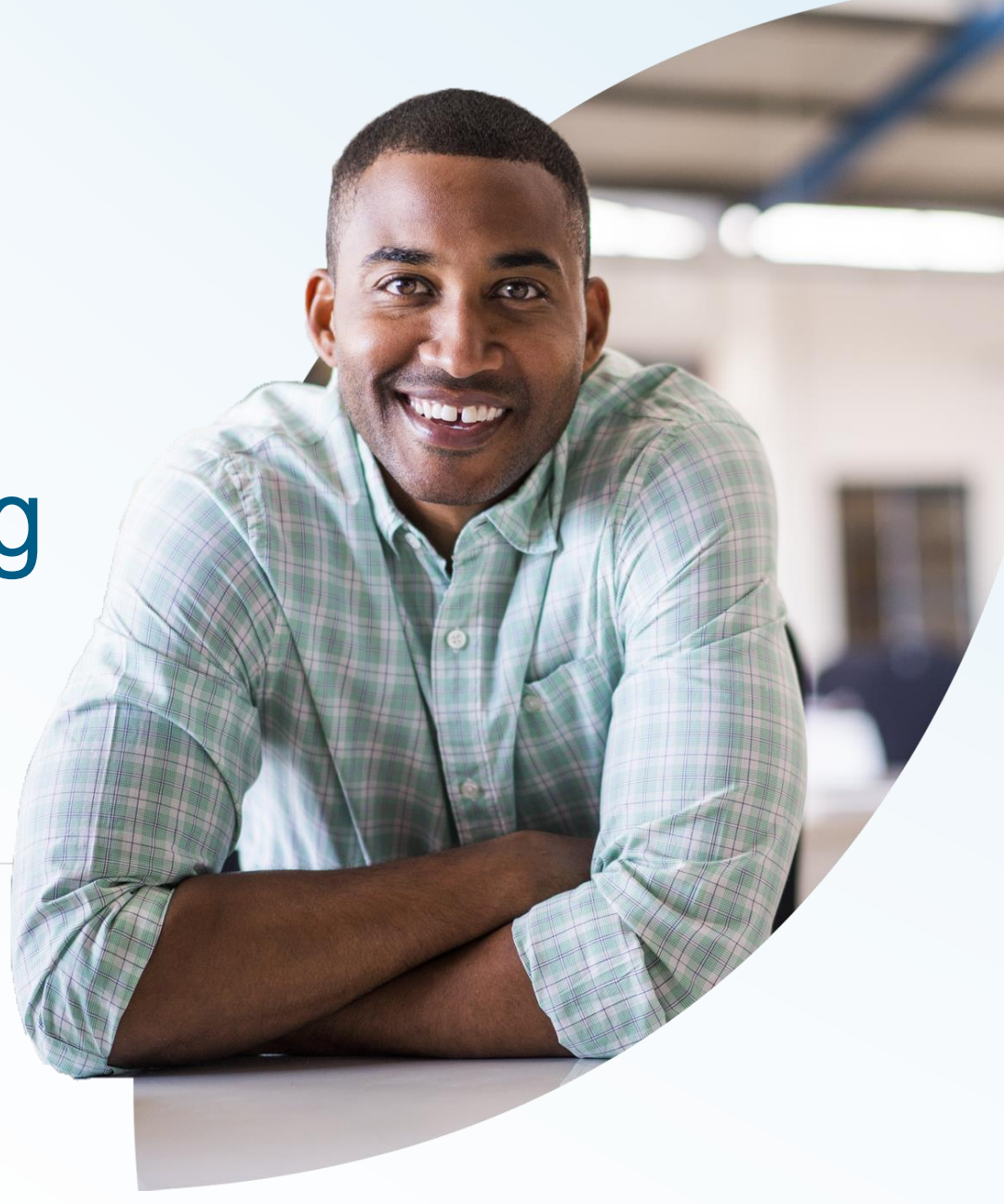

January 9, 2023

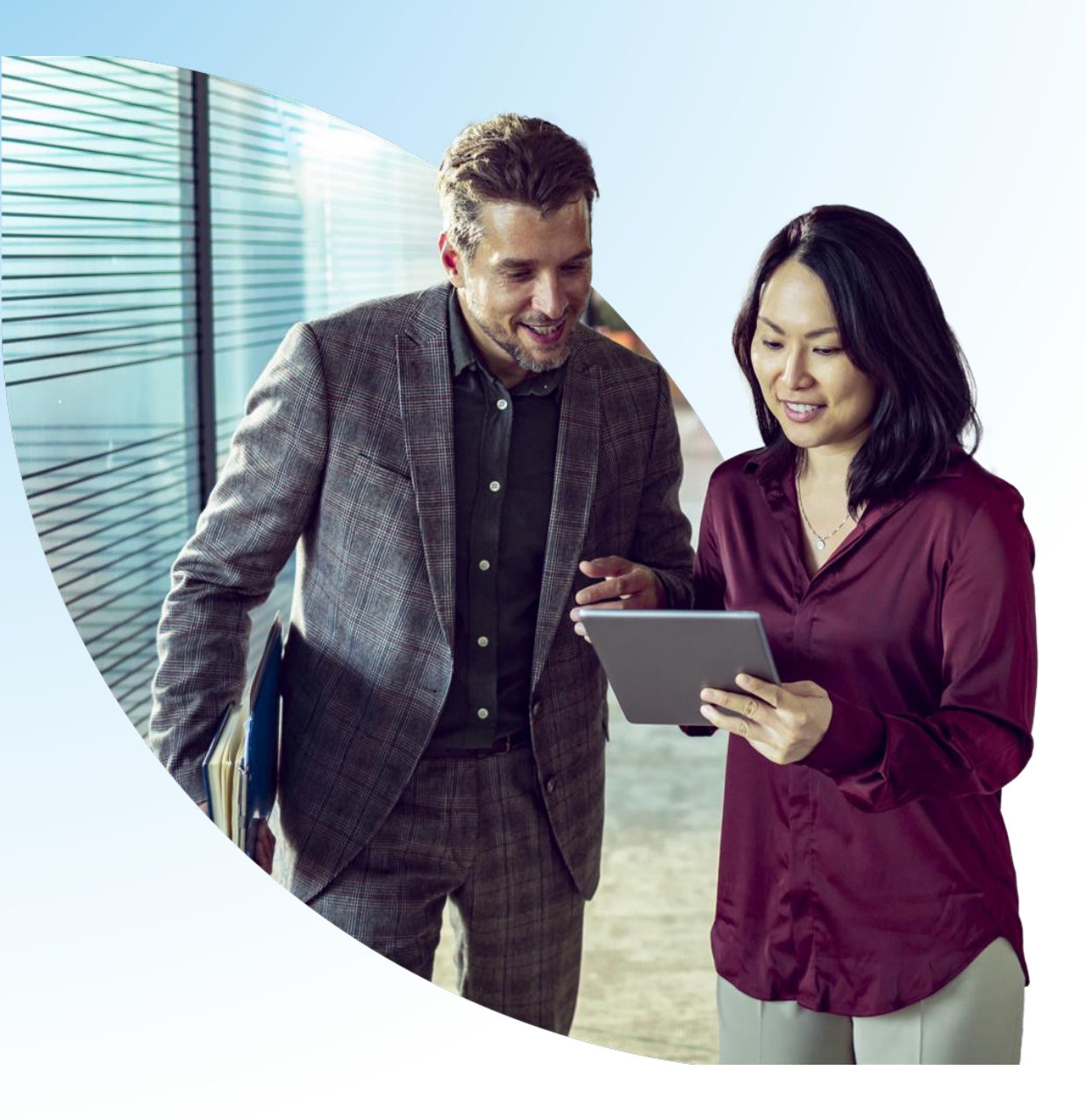

#### Agenda

- 1. Deadline for reporting 2022 data
- 2. Leave Status Reporting
- 3. Pension Adjustments
- 4. Contribution Reconciliation

# Deadline for Reporting 2022 Data

#### Payroll Based Reporting (PBR) Data Collection Schedule

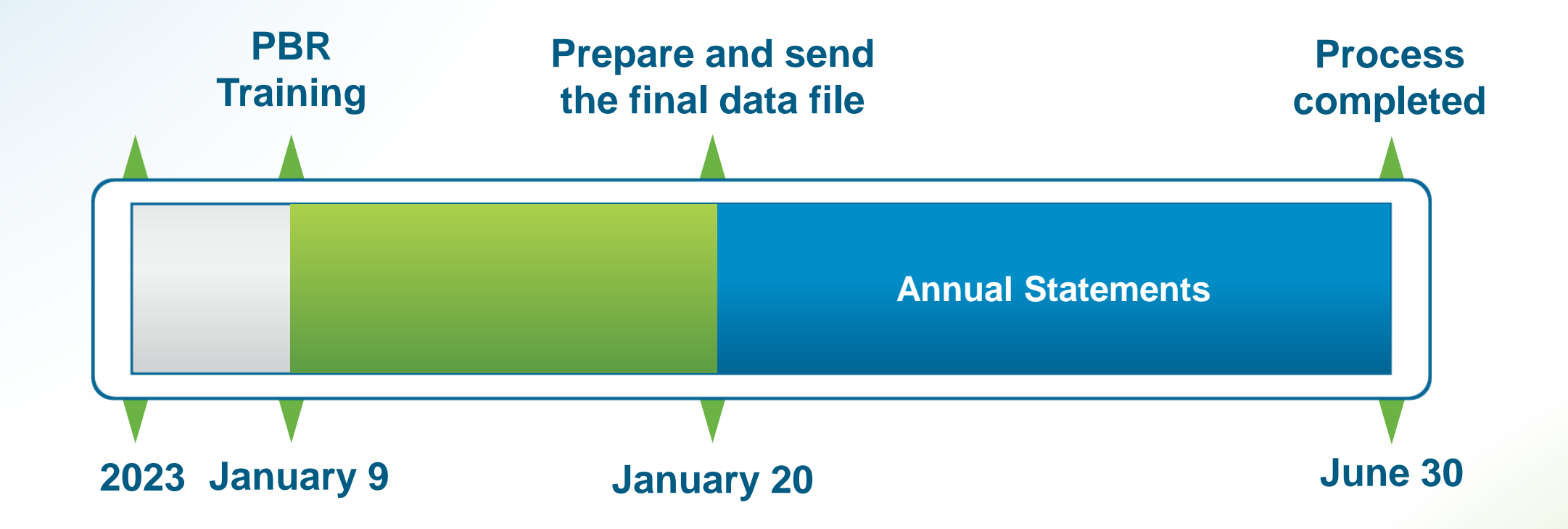

#### **Deadline for Reporting 2022 Data**

- December 2022 payroll data must be submitted no later than January 20, 2023
- Delays in reporting your 2022 data may result in delays in the Annual Statement process

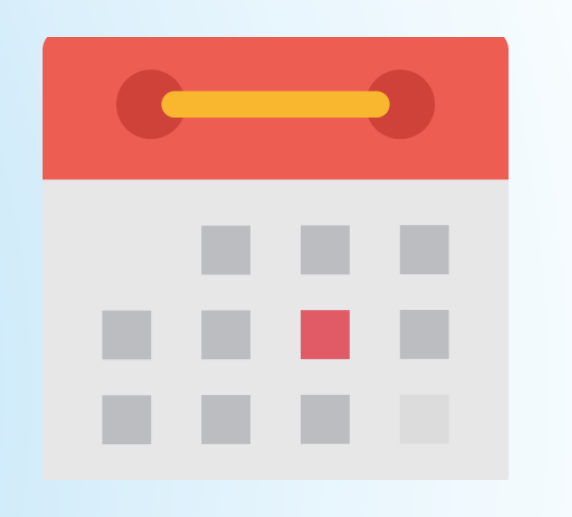

Payroll files must be submitted at the same time you make your remittance payments

 No later than the 20<sup>th</sup> calendar day of the following month

Data Collection Reminder

# Leave Status Reporting

## Leave Reporting

- The reporting of leave statuses have been completed through the Payroll Based Reporting (PBR) files throughout the year
- Reasons to report Leaves to CAAT:
  - Member records are up to date and align with contribution information
  - Members can utilize "Purchase your Leave" feature on member portal
  - Reporting electronically is easier than a Leave Notification form

## Leave Reporting – PBR Data File

- Any leaves not reported throughout the year can be reported on your last 2022 PBR data file
- A separate PBR data file can also be submitted Only DR and Parameters tab required
- PBR files can accept up to 4 statuses changes per member
  - Use the ESTATUS, ESTATUS2, ESTATUS3, and ESTATUS4 columns
  - Report the appropriate effective dates with each status
- Contact your Employer Pension Analyst if you have additional statuses to report

# Leave Reporting – Employment History

| Quick Search              | Find a member                          |                      | Other information       | I                 |
|---------------------------|----------------------------------------|----------------------|-------------------------|-------------------|
| Dashboard                 |                                        | 100                  |                         |                   |
| Find a member             | Start, or follow-up on a transaction f | or a specific member | Activity Log            |                   |
| Message Centre            |                                        |                      | Employment Information  |                   |
| Desument Contro           |                                        |                      | Employment History      |                   |
| Document Centre           | Enter search term                      |                      | Effective date          | Employment status |
| Member enrolment          |                                        |                      | 01-Jan-2021             | Active            |
| Termination of employment | Social Insurance Number                | Member ID            | H I N 5 V items         | per page          |
| Report a leave            | 1                                      |                      |                         |                   |
| Diversities of the second | First name                             | Last name            | Contact Information     |                   |
| Purchase requests (0)     |                                        |                      | Member Plan History     |                   |
| Pension application       |                                        |                      | Member Purchase History |                   |
| Pension estimate          | Su                                     | omit                 | Forms                   |                   |

# Leave Reporting – PBR Data File

| ESTATUS Code to use | Leave Type                                                  |
|---------------------|-------------------------------------------------------------|
| PRG                 | Maternity/Parental/Adoption Leave – continued contributions |
| PRN                 | Maternity/Parental/Adoption Leave – no contributions        |
| STL                 | Unpaid Approved Statutory Leave – no contributions          |
| LOA                 | Unpaid Leave of Absence                                     |
| LAY                 | Layoff                                                      |
| GRV                 | Grievance                                                   |
| ACT                 | Active status, when returning from Leave                    |

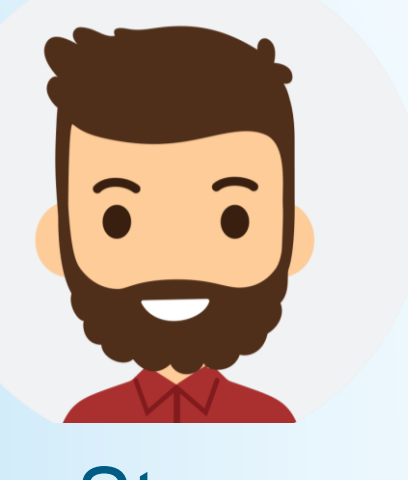

Steve

#### Example: Reporting Multiple Leaves

- Parental Leave (with contributions) March 1, 2022
- Return from Leave May 15, 2022
- Unpaid LOA- May 31, 2022
- Return from LOA November 7, 2022

#### Reporting on PBR Data File:

| AF      | AG            | AH       | AI             | AJ       | AK             | AL       | AM             |
|---------|---------------|----------|----------------|----------|----------------|----------|----------------|
| ESTATUS | ESTATUS_EDATE | ESTATUS2 | ESTATUS_EDATE2 | ESTATUS3 | ESTATUS_EDATE3 | ESTATUS4 | ESTATUS_EDATE4 |
| PRG     | 3/1/2022      | ACT      | 5/15/2022      | LOA      | 5/31/2022      | ACT      | 11/7/2022      |

# Pension Adjustment (PA)

#### Pension Adjustment Formula - 2022

#### 9 x Benefit Entitlement – \$600

- **Benefit Entitlement** = (Total Contributions) x 8.5%
- This formula is only applicable when calculating 2022 Pension Adjustments (PA)

# **Pension Adjustment Tool for Employers**

| PENSION PLAN EMPLOYER MANUAL<br>A resource for CAAT Plan administrators |                                                                                                    |  |  |  |  |  |  |  |  |  |
|-------------------------------------------------------------------------|----------------------------------------------------------------------------------------------------|--|--|--|--|--|--|--|--|--|
| Contents                                                                |                                                                                                    |  |  |  |  |  |  |  |  |  |
| Finolment                                                               | You are here: Calculators and spreadsheets                                                                             |  |  |  |  |  |  |  |  |  |
| Contributions, Service and Earnings                                     | Calculators and spreadsheets                                                                                           |  |  |  |  |  |  |  |  |  |
| Contributions Remittance                                                | This page contains information and links to all employer and member calculators and worksheets.                        |  |  |  |  |  |  |  |  |  |
| FAQs                                                                    | Results are based on information provided by the user, and are not reviewed or verified by the CAAT Pension Plan.      |  |  |  |  |  |  |  |  |  |
| Leaves and Pension Purchases                                            | Employer calculators                                                                                                   |  |  |  |  |  |  |  |  |  |
| Transfers                                                               | PA calculator (for DBprime PA calculations, and for OTRFT PA calculations from 2018 and before) - November 2021 update |  |  |  |  |  |  |  |  |  |
| Disability Marriage Breakdown                                           | DBprime PA Batch calculation spreadsheet (Excel) - November 2021                                                       |  |  |  |  |  |  |  |  |  |
| <b>i</b> Termination                                                    | DBplus PA Batch calculation spreadsheet (Excel) - November 2021                                                        |  |  |  |  |  |  |  |  |  |
| Working past age 65 Retirement                                          | DBplus PA Batch calculation spreadsheet for Employers that participate in DBplus only (Excel) - November 2021          |  |  |  |  |  |  |  |  |  |
| Death                                                                   | 3-Step Pension Estimator and DBplus Estimator                                                                          |  |  |  |  |  |  |  |  |  |
| Member/Non-Member monthly data                                          | OTRFT service and contributions (up to December 31, 2018)                                                              |  |  |  |  |  |  |  |  |  |
| Forms                                                                   | OTRFT Pensionable Service spreadsheet (Excel) - February 24, 2017                                                      |  |  |  |  |  |  |  |  |  |
| Calculators and spreadsheets                                            | OTRFT Pensionable Service spreadsheet - expanded rows (Excel) - February 24, 2017                                      |  |  |  |  |  |  |  |  |  |

#### **DBplus Batch PA Calculation Spreadsheet**

Use this tool to calculate a batch of pension adjustments

| CAAT Pens                                                           | ion Plan                           |                         |                         |                         |                        | . [                    | ver: 1_2022                                                                                                    |
|---------------------------------------------------------------------|------------------------------------|-------------------------|-------------------------|-------------------------|------------------------|------------------------|----------------------------------------------------------------------------------------------------|
| DBplus Batch PA Calculation for Future Accrual Only (FAO) Employers |                                    |                         |                         |                         |                        |                        |                                                                                                    |
| -                                                                   |                                    |                         |                         |                         |                        |                        | Caat                                                                                                    |
|                                                                     |                                    | _                       |                         |                         |                        |                        | PENSION PLAN                                                                                                    |
| Year                                                                | 2022                               | <b>•</b>                |                         | Anr                     | nual Pension Factor:   | 8.5%                   |                                                                                                    |
| PA Offset**                                                         |                                    | I                       | Maximum C               | Contributuions (Mor     | ney Purchase Limit):   | \$30,780               |                                                                                                    |
|                                                                     |                                    | -                       |                         |                         | Maximum PA:            | \$30,180               |                                                                                                    |
| ** PA Offset de                                                     | faults to \$600 if not entered, an | nd should be \$600 in i | most cases, except po   | ssibly in the first yea | r of the employer joir | ning DBplus if there i | s a previous plan. Please contact CAAT Pension Plan if you need help determining your PA Offset.                   |
| This spreadshee                                                     | et is intended to be used for cal  | culating PAs for active | e members in the DB     | olus design. It does r  | not take into consider | ation current year co  | ntributions made to a DB or DC pension plan prior to the enrolment date, in determining maximum contributions.     |
| For FAO employ                                                      | vers in the first year of PA repor | ting, we use a \$600 a  | offset and this will be | split and prorated be   | tween the prior plan   | and DBplus.            |                                                                                                    |
| The CAAT Pensi                                                      | on Plan will calculate PAs relate  | ed to any long-term d   | lisability periods.     |                         |                        |                        |                                                                                                    |
| Results are base                                                    | ed on information provided by t    | he user, and are neith  | her reviewed nor verif  | ied by the CAAT Pen     | sion Plan. Please cheo | k the CAAT Pension     | Plan website to ensure you are using the current version of this spreadsheet.                                      |
|                                                                     |                                    | Member                  | Employer                |                         |                        |                        |                                                                                                    |
| Member                                                              |                                    | Contributions           | Contributions           | Total                   |                        | Pension                |                                                                                                    |
| SIN/ID/EE No.                                                       | Name                               | (Actual + Deemed)       | (Actual + Deemed)       | Contributions           | Benefit Accrual        | Adjustment             | Warnings                                                                                                    |
| 1                                                                   |                                    | \$2,000.00              | \$2,000.00              | \$4,000.00              | \$340.00               | \$2,460                |                                                                                                    |
| 2                                                                   |                                    | \$1,200.00              | \$1,200.00              | \$2,400.00              | \$204.00               | \$1,236                |                                                                                                    |
| 3                                                                   |                                    | \$6,605.00              | \$6,603.00              | \$13,208.00             | \$1,122.68             | \$9,504                | Member and Employer contributions differ by more than \$1 - may be OK if member and employer have different rates. |
| 4                                                                   |                                    | \$15,400.00             | \$15,400.00             | \$30,800.00             | \$2,616.30             | \$22,947               | Total contributions exceed maximum allowable. Benefit Accrual has been capped based on maximum contributions.      |
| 5                                                                   |                                    |                         |                         | \$0.00                  | \$0.00                 | \$0                    |                                                                                                    |
| 6                                                                   |                                    |                         |                         | \$0.00                  | \$0.00                 | \$0                    |                                                                                                    |
| 7                                                                   |                                    |                         |                         | \$0.00                  | \$0.00                 | \$0                    |                                                                                                    |
| 8                                                                   |                                    |                         |                         | \$0.00                  | \$0.00                 | \$0                    |                                                                                                    |
|                                                                     | 1                                  | 1                       | 1                       | ·                       | · ·                    |                        |                                                                                                    |

## Pension Adjustment – Reporting to CAAT

- Enter the Pension Adjustment (PA) information on your last 2022 PBR data file using the following columns:
  - D2PA Enter the calculated PA amount in this column, rounded to the nearest dollar
  - D2PAYEAR Enter "12/31/2022"

A separate PBR file only containing a DR and Parameters to report only PA amounts is also acceptable

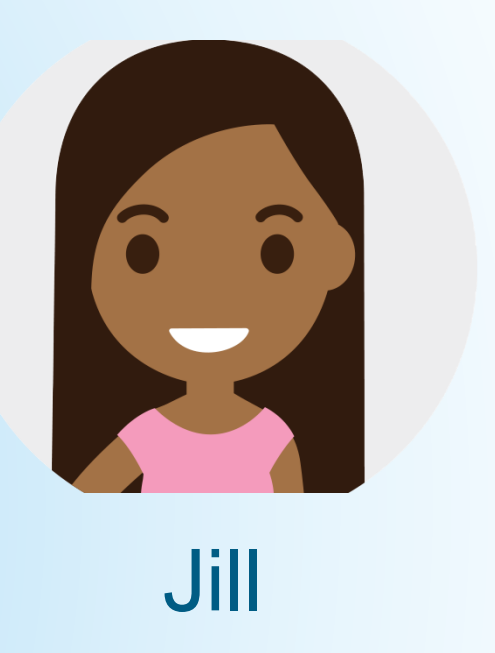

Reporting on PBR Data File:

| AV   | AW         |
|------|------------|
| D2PA | D2PAYEAR   |
| 7050 | 12/31/2022 |

#### Example: 2022 Pension Adjustment

- 2022 earnings = \$100,000
- 5% contribution rate for both member and employer
- Total Member contributions = \$5,000
- Total Employer contribution = \$5,000
- Total 2022 DBplus contributions = \$10,000,
- Calculated 2022 Pension Adjustment:
  - [ 9 x (10,000 x 0.085) ] 600 = **\$7,050**

## Pension Adjustment – Reporting on T4

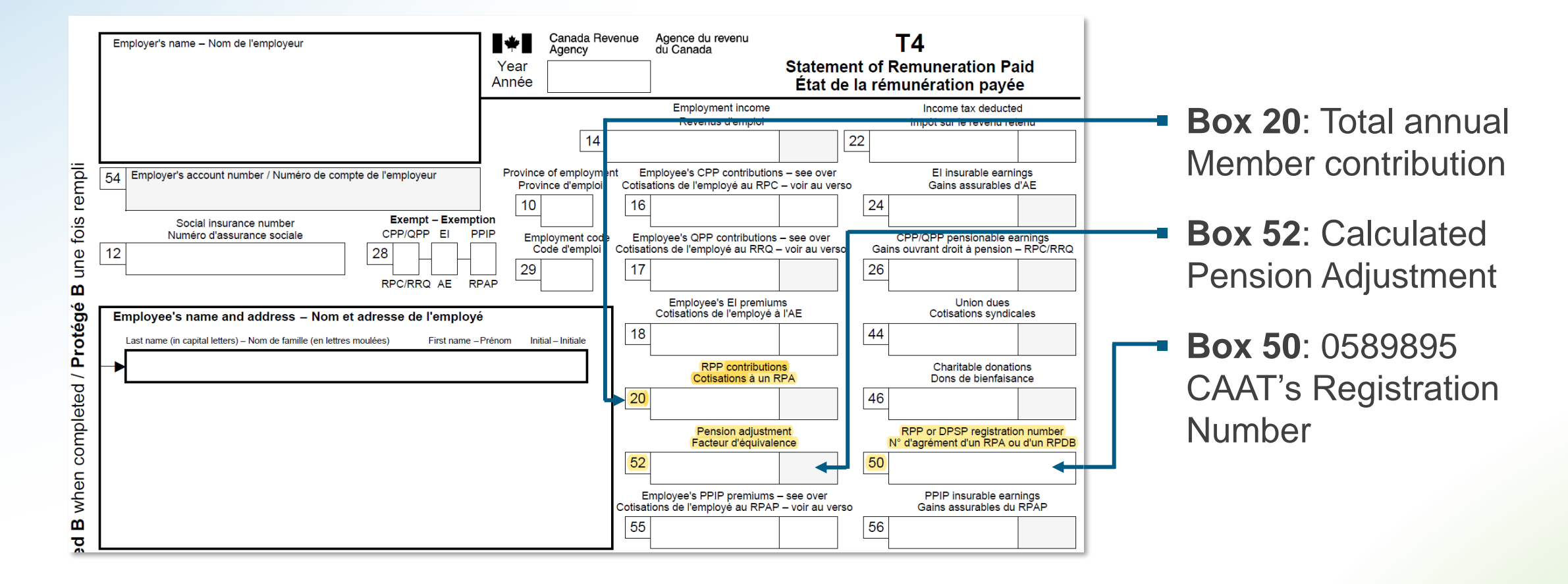

Contribution Reconciliation

#### **Contribution Reconciliation**

 CAAT processes the 2022 Contribution Reconciliation in conjunction with the Annual Statements

Employers will receive:

- CAAT Summary of 2022 Contributions
- Contribution Reconciliation Letter

#### **Contribution Reconciliation**

- CAAT Summary of 2022 Contributions file contains two tabs:
  - Account Summary Details the monthly contributions received by CAAT
  - Member Summary Details the total 2022 employee and employer contributions reported for each employee

- Contribution Reconciliation Letter
  - Will summarize any over/under contribution amounts owed

### **Contribution Reconciliation – Sample**

#### Account Summary

|    | А                       | В                 | С            | D        | E        | F        | G        | Н        | I.       | J        | К        | L         | М        | Ν        | 0        | Р        |
|----|-------------------------|-------------------|--------------|----------|----------|----------|----------|----------|----------|----------|----------|-----------|----------|----------|----------|----------|
| 1  | Description             | GL                | Source Class | January  | February | March    | April    | May      | June     | July     | August   | September | October  | November | December | Total    |
| 2  | Basic                   | ABCDE-000-XYZ-1   | Member       | 15617.73 | 28162.12 | 20567.62 | 21626.06 | 26212.11 | 22671.29 | 21281.58 | 21676.88 | 21676.88  | 21676.88 | 21676.88 | 21676.88 | 264522.9 |
| 3  | Employer Basic          | ABCDE-000-XYZ-2   | Employer     | 15617.73 | 28162.12 | 20567.62 | 21626.06 | 26212.11 | 22671.29 | 21281.58 | 21676.88 | 21676.88  | 21676.88 | 21676.88 | 21676.88 | 264522.9 |
| 4  | Pregnancy               | ABCDE-000-SRT-1   | Member       | 0        | 0        | 0        | 0        | 0        | 0        | 0        | 0        | 0         | 0        | 0        | 0        | 0        |
| 5  | Employer Pregnancy      | ABCDE-000-SRT-2   | Employer     | 0        | 0        | 0        | 0        | 0        | 0        | 0        | 0        | 0         | 0        | 0        | 0        | 0        |
| 6  | DBplus LTD/WCB Employee | ABCDE-000-FGH-1   | Member       | 0        | 0        | 0        | 0        | 0        | 0        | 0        | 0        | 0         | 0        | 0        | 0        | 0        |
| 7  | DBplus LTD/WCB Employer | ABCDE-000-FGH-2   | Employer     | 0        | 0        | 0        | 0        | 0        | 0        | 0        | 0        | 0         | 0        | 0        | 0        | 0        |
| 8  | Total                   |                   |              | 31235.45 | 56324.23 | 41135.23 | 43252.11 | 52424.22 | 45342.57 | 42563.15 | 43353.75 | 43353.75  | 43353.75 | 43353.75 | 43353.75 | 529045.7 |
| 9  |                         |                   |              |          |          |          |          |          |          |          |          |           |          |          |          |          |
| 10 |                         |                   |              |          |          |          |          |          |          |          |          |           |          |          |          |          |
| 11 |                         |                   |              |          |          |          |          |          |          |          |          |           |          |          |          |          |
|    | Account Summa           | ry Member Summary | (+)          |          |          |          |          |          |          |          |          |           |          |          | 4        |          |

#### Member Summary

|    | А      | В          | С                         | D           | E        | F        | G              |
|----|--------|------------|---------------------------|-------------|----------|----------|----------------|
| 1  | MKEY   | SIN        | NAME                      | EMPLOYEE_ID | TOTAL_EE | TOTAL_ER | COMBINED_TOTAL |
| 2  | 18AA01 | 111xxxxxx  | KJBOLKAJE LKJBOIJA        | AA11        | 2342.25  | 2342.25  | 4684.5         |
| 3  | 18AA02 | 222xxxxxx  | AJGKLJALK KLAJLKJLAKJ     | AA22        | 2624.56  | 2624.56  | 5249.12        |
| 4  | 18AA03 | 333xxxxxx  | EEEJJJLS LLLLIIQ          | AA33        | 7843.45  | 7843.45  | 15686.9        |
| 5  | 18AA04 | 444xxxxxx  | BNSE JHJKWEH              | AA44        | 7334.66  | 7334.66  | 14669.32       |
| 6  | 18AA05 | 555xxxxxx  | AKLDBNJ IOJHO             | AA55        | 2434.45  | 2434.45  | 4868.9         |
| 7  | 18AA06 | 667xxxxxx  | KLAJLKJ OAGJ              | AA66        | 3243.22  | 3243.22  | 6486.44        |
| 8  | 18AA07 | 777xxxxxx  | ALKSJGE WEWEGWIE          | AA77        | 5343     | 5343     | 10686          |
| 9  | 18AA08 | 888xxxxxx  | IIIIAA AIGISI             | AA88        | 2346.6   | 2346.6   | 4693.2         |
| 10 | 18AA09 | 999xxxxxx  | GJWIEJGO JOG              | AA99        | 6345.6   | 6345.6   | 12691.2        |
| 11 | 18AA10 | 475690533  |                           | AA110       | 3456.33  | 3456.33  | 6912.66        |
|    | •      | Account Su | Immary Member Summary (+) |             |          |          |                |

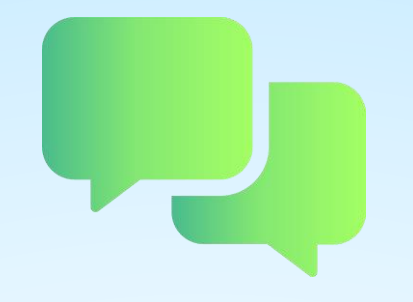

# **Questions?**

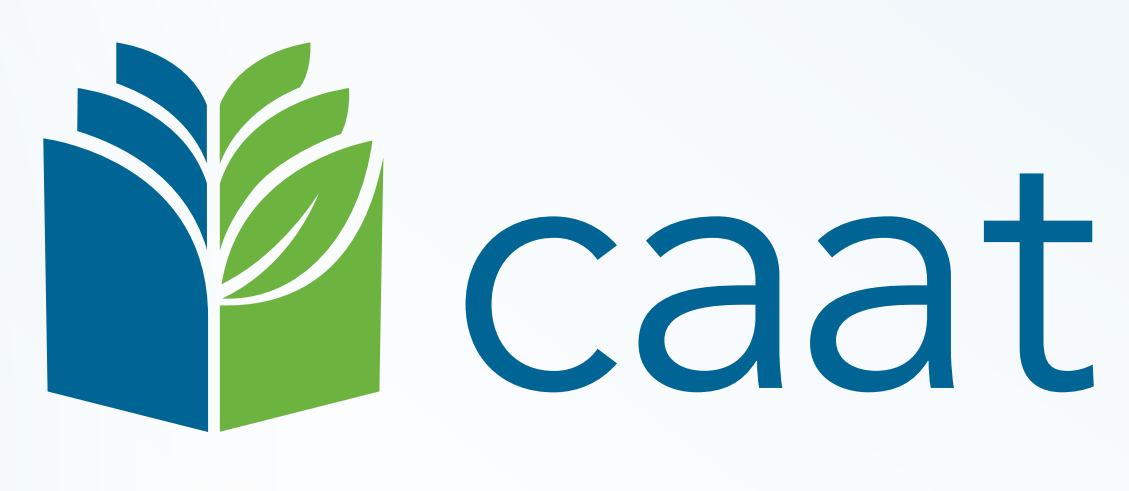

#### PENSION PLAN